Практическое руководство по системе "Moodle" для преподавателей

### Оглавление

| Создание нового курса впервые                                   | 3  |
|-----------------------------------------------------------------|----|
| Создание второго и последующих курсов                           | 4  |
| Запись всей группы на курс                                      | 5  |
| Запись подгруппы на курс                                        | 6  |
| Запись одного студента на курс                                  | 8  |
| Изменение темы урока, добавление новой темы                     | 8  |
| Создание лекции                                                 | 9  |
| Создание задания                                                | 12 |
| Проверка задания                                                | 13 |
| Подготовка текстового файла с вопросами теста                   | 15 |
| Создание теста                                                  | 17 |
| Создание теста из случайных вопросов                            | 26 |
| Журнал оценок                                                   | 27 |
| Копирование элементов одного курса в другой                     |    |
| Очистка курса от лишних файлов                                  | 32 |
| Удаление конкретного файла                                      | 33 |
| Удаление всех файлов из одного задания                          | 34 |
| Удаление всех файлов из курса                                   | 35 |
| Полная очистка курса                                            |    |
| Приложение. Шаблон текстового файла для создания вопросов теста | 37 |

### Создание нового курса впервые

1. В левом меню перейдите в "Личный кабинет".

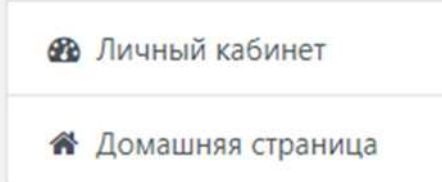

2. В разделе "Категории курсов" нажмите на свое имя. Если имя отсутствует в списке, то выберите внизу пункт "Все курсы".

Категории курсов

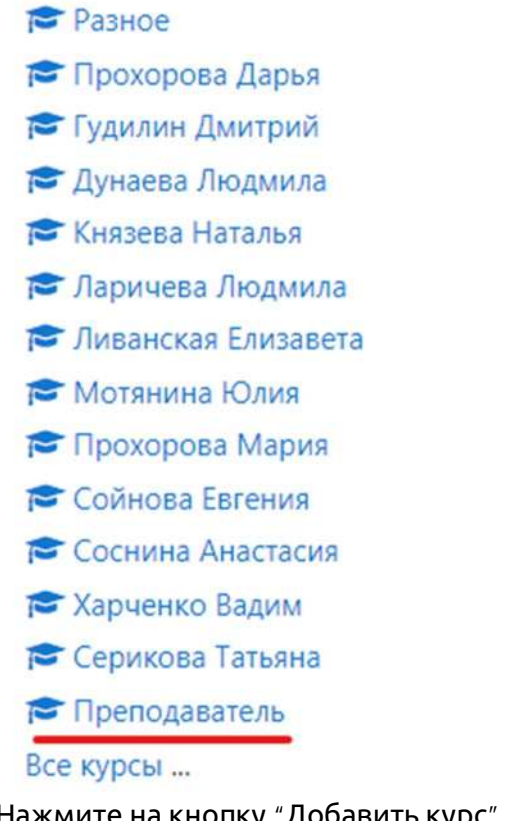

3. Нажмите на кнопку "Добавить курс".

Добавить курс

4. Введите полное и краткое название курса. Если система сообщит, что курс с таким кратким названием уже существует, то выберете другое название.

| Полное название курса  | 0 0 | Математика для гр. РРТ-17 |
|------------------------|-----|---------------------------|
| Краткое название курса | 0 0 | Матем. РРТ-17             |

5. По умолчанию система делает курс активным с начала следующих суток. Если вы хотите увидеть ваш курс немедленно, то установите настройку "Дата

начала курса" на любое число, предшествующее текущему.

Дата начала курса 🔮 1 💠 August 🗢 2020 🗢 00 🗢 🛗

- 6. При необходимости установите другие параметры.
- 7. Внизу страницы нажмите кнопку "Сохранить и вернуться" или "Сохранить и показать".

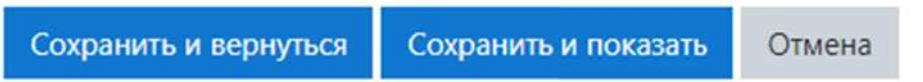

8. Убедитесь, что краткое название курса отобразилось в левом меню.

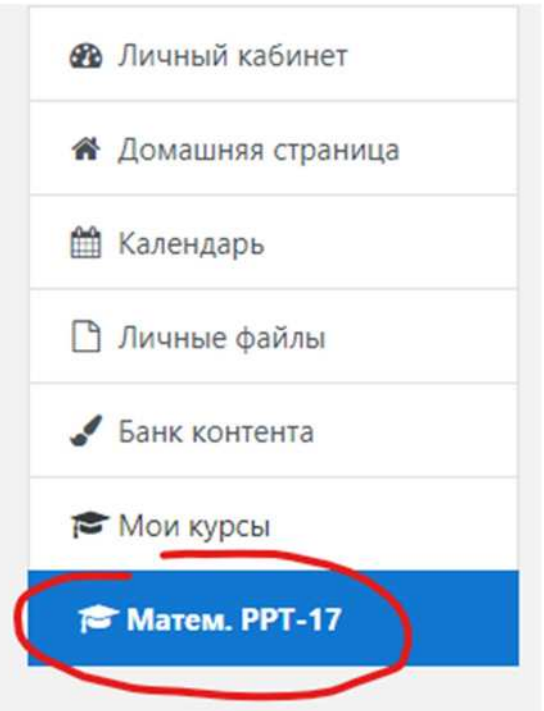

Если вы успешно сохранили курс, но он не отобразился в левом меню, вернитесь к п. 5 инструкции

### Создание второго и последующих курсов

1. В левом меню перейдите в "Личный кабинет".

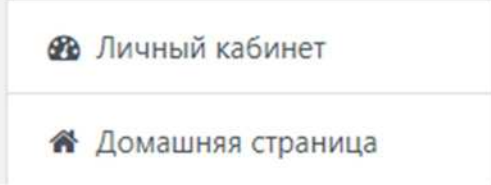

2. В разделе "Мои курсы" перейдите по ссылке "Все курсы".

Мои курсы Г Математика для гр. РРТ-17 Все курсы ... 3. В списке нажмите на свою фамилию.

Харченко Вадим
 Серикова Татьяна
 <u>Преподаватель</u>

4. Перейдите к п. 3 предыдущей инструкции.

### Запись всей группы на курс

1. В левом меню нажмите на курс, на который необходимо записать студентов.

🖻 Матем. РРТ-17

2. В левом меню нажмите на кнопку "Участники".

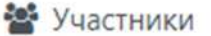

3. Над кнопкой "Запись пользователей на курс" нажмите на значок шестеренки и выберите пункт "Способы зачисления на курс".

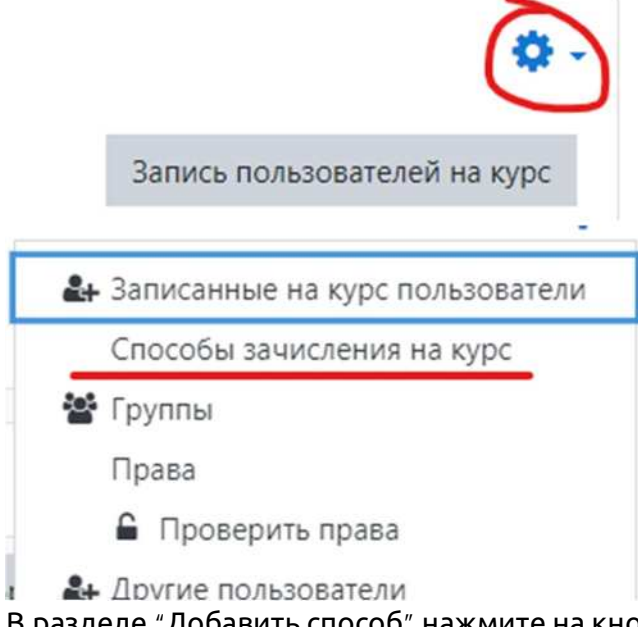

4. В разделе "Добавить способ" нажмите на кнопку "Выберите..." и выберите пункт "Синхронизация с глобальной группой".

| Добавить способ | Выберите 🗢                         |
|-----------------|------------------------------------|
|                 | Выберите<br>Самостоятельная запись |
|                 | Синхронизация с глобальной группой |

5. Нажмите на поле "Найти" и введите первые буквы названия группы на русском языке. Во всплывающем списке нажмите на название нужной группы.

| Название способа  |   |                 |    |   |
|-------------------|---|-----------------|----|---|
| Активный          |   | Да 🗢            |    |   |
| Глобальная группа | 0 | Ничего не выбра | но |   |
|                   |   | PPT             | •  |   |
| Назначить роль    |   | PPT-17          |    |   |
|                   |   | PPT-19          |    | • |
| Добавить в группу |   | Пусто           | \$ |   |

6. Нажмите на кнопку "Добавить способ" внизу страницы.

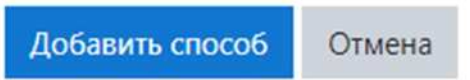

7. Нажмите кнопку "Участники" в левом меню и убедитесь, что на странице отобразились имена записанных на курс студентов. Также в списке должно быть ваше имя как преподавателя.

Если необходимо записать на один курс более одной группы, то необходимо повторить все действия с первого пункта.

Если вы записываете пользователей на курс по этой инструкции, то вам не нужно следить за актуальностью списка: вновь зачисленные в техникум появятся в нем автоматически, отчисленные - исчезнут.

### Запись подгруппы на курс

1. В левом меню нажмите на курс, на который необходимо записать студентов.

🖻 Матем. РРТ-17

2. В левом меню нажмите на кнопку "Участники".

🖀 Участники

3. Нажмите на кнопку "Запись пользователей на курс".

Запись пользователей на курс

4. В разделе "Выберите глобальные группы" в поле "Найти" введите первые буквы группы на русском языке.

5. Во всплывающем меню нажмите на название нужной группы.

| Выберите<br>пользователей     | Ничего не выбран | 0 |   |
|-------------------------------|------------------|---|---|
|                               | Найти            | • |   |
| Выберите глобальные<br>группы | Ничего не выбран | 0 |   |
|                               | DDI              | • |   |
| Назначить роль                | PPT-17           |   |   |
|                               | PPT-19           |   | • |
| Показать больше               |                  |   |   |

6. Нажмите на кнопку "Записать выбранных пользователей и глобальные группы".

 Записать выбранных пользователей и глобальные группы
 Отмена

 7. Убедитесь, что на странице отобразился полный список группы.

| 0   | Преподаватель /     | prepod@example.com      | Учитель, Создатель курса 🖋 | Het rpynn | 30 сек. |            |
|-----|---------------------|-------------------------|----------------------------|-----------|---------|------------|
| 0 6 | Дамир Афонин        | student0546@example.com | Студент 🖋                  | Het rpynn | Никогда | Armeno 0   |
| 0   | Екатерина Бурматова | student0547@example.com | Студент 🖋                  | Het rpynn | Никогда | Acture 0   |
| 0 📢 | Антон Волекжанин    | student0548@example.com | Студент 🖋                  | Her rpynn | Никогда | Актинено О |
| 0   | Любовь Вяткина      | student0549@example.com | Студент 🌶                  | Her rpynn | Никогда | Actuence O |
| o ( | Юлия Глазырина      | student0550@example.com | Студент 🖋                  | Her rpynn | Никогда | Актинено   |

8. Удалите студентов не из вашей подгруппы, нажимая на значок корзины в строке с именем студента.

| Активно 🚺 | ٥ | Û |
|-----------|---|---|
| Активно 🚺 | ¢ | Ê |
| Активно 1 | ¢ | ۵ |
| Активно 🚺 | ¢ | Û |

Если вы записываете пользователей на курс по этой инструкции, то вам нужно самостоятельно следить за актуальностью списка: записывать на курс вновь зачисленных (см. следующую инструкцию) и удалять отчисленных (см. п. 8 текущей инструкции)

### Запись одного студента на курс

1. В левом меню нажмите на курс, на который необходимо записать студента.

🔁 Матем. РРТ-17

2. В левом меню нажмите на кнопку "Участники".

📽 Участники

- 3. Нажмите на кнопку "Запись пользователей на курс".
- 4. В разделе "Выберите пользователей" в поле "Найти" введите фамилию студента, которого необходимо записать на курс.
- 5. Во всплывающем окне выберите студента.

| Выберите<br>пользователей | Ничего не выбрано                       |   |
|---------------------------|-----------------------------------------|---|
|                           | иван                                    |   |
| Выберите глобальные       | ПИван Бельский student0318@example.com  | * |
| группы                    | 🔟 Иван Богданов student0849@example.com |   |
|                           | ПИВАН Бухтояров student0738@example.com |   |
|                           | ПИВАН ВОЛКОВ student0480@example.com    |   |
| Назначить роль            | ПИван Губерский iso1706@mail.ru         |   |
|                           |                                         |   |

- 6. Нажмите на кнопку "Записать выбранных пользователей и глобальные группы".
- 7. Убедитесь, что записанный студент появился в списке.

### Изменение темы урока, добавление новой темы

По умолчанию курс создается с четырьмя пустыми темами с названиями "Тема 1", "Тема 2" и т. д.

1. В левом меню нажмите на название курса, тему урока в котором необходимо поменять.

🖻 Матем. РРТ-17

2. Включите режим редактирования с помощью кнопки в правом верхнем углу.

Режим редактирования

- 3. Нажать на значок карандаша рядом темой, которую необходимо поменять.
  - 🕂 Тема 1 🖋

4. Ввести новое название и подтвердить изменения, нажатием на клавиатуре клавиши Enter.

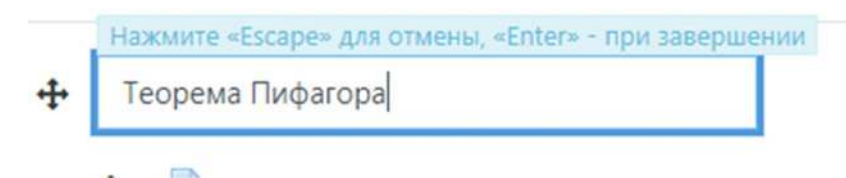

Для добавления новой темы нажмите кнопку "Добавить темы" внизу страницы и выберите количество добавляемых тем.

### + Добавить темы

Аналогичным образом можно переименовать любые другие элементы курса.

### Создание лекции

1. В левом меню перейдите в нужный вам курс.

🖻 Матем. РРТ-17

2. Включите режим редактирования в правом верхнем углу, если он еще не включен.

Режим редактирования

3. В разделе с нужной темой нажмите кнопку "Добавить элемент или ресурс".

Редактировать .

Добавить элемент или ресурс

🕂 Теорема Пифагора 🖌

4. Выберите значок "Лекция".

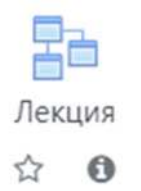

5. Введите название лекции. *В поле "Описание" текст лекции добавлять не нужно!* 

| Название | 0 | Теорема Пифагора                   |   |
|----------|---|------------------------------------|---|
| Описание |   | ▶ A* B I ≡ ≡ ≡ ■ % © ₩ ₽ ₺ ₩ ∅ ₩.* |   |
|          |   |                                    | 1 |
|          |   |                                    |   |
|          |   | Здесь должно быть пусто!           |   |
|          |   |                                    |   |
|          |   |                                    | 4 |

6. При необходимости установите другие параметры, и нажмите кнопку "Сохранить и показать" внизу страницы.

| Сохранить и вернуться к курсу | Сохранить и показать | Отмена |  |
|-------------------------------|----------------------|--------|--|
|-------------------------------|----------------------|--------|--|

7. Нажмите на ссылку "Добавить информационную страницу/оглавление раздела".

Что Вы хотите сделать в первую очередь?

Импортировать вопросы

Добавить информационную страницу / оглавление раздела

Добавить кластер

Добавить страницу с вопросом

- 8. Введите заголовок в поле "Заголовок страницы".
- 9. Текст лекции поместите в поле "Содержание страницы".

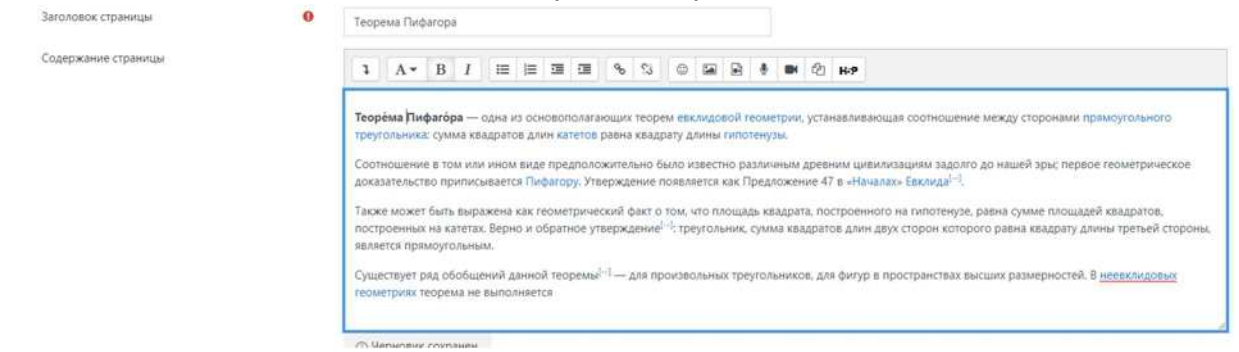

10. Ниже в разделе "Содержимое 1" в поле "Описание" напишите поставьте прочерк.

| Описание | 0 |                  |    |
|----------|---|------------------|----|
| Переход  |   | Текущая страница | \$ |

11. Нажмите кнопку "Сохранить страницу" в самом низу.

Сохранить страницу Отмена

Лекция добавлена и доступна студентам. Если вы хотите проконтролировать посещение лекции студентами выполните следующие пункты инструкции.

12. В строке с названием раздела вашей лекции нажмите "Добавить новую страницу" и выберите пункт "Добавить страницу с вопросом".

| Теорема Пифагора | Список разделов | Текущая страница | 10000 | Добавить новую страницу 🔹                                                                                   |
|------------------|-----------------|------------------|-------|----------------------------------------------------------------------------------------------------|
|                  |                 |                  |       | Добавить новую страницу<br>Добавить конец кластера<br>Добавить информационную страницу / оглавление раздела |
| - Объявления     |                 | Перейти на       |       | Добавить кластер<br>Добавить конец раздела                                                                  |

13. Выберите тип вопроса "Верно/неверно" и нажмите кнопку "Добавить страницу с вопросом".

| Выберите тип вопроса | Верно/неверно 🗢              |        |
|----------------------|------------------------------|--------|
|                      | Добавить страницу с вопросом | Отмена |

14. В поля "Заголовок страницы" и "Содержание страницы" введите слово "Завершить".

| Заголовок страницы  | 0 | Завершить                   |
|---------------------|---|-----------------------------|
| Содержание страницы | 0 | <b>1</b> A <b>▼</b> B I ≔ ⊭ |
|                     |   | Завершить                   |

15. В разделе "Комментарий на правильный ответ" в поле "Ответ" введите слово "Да".

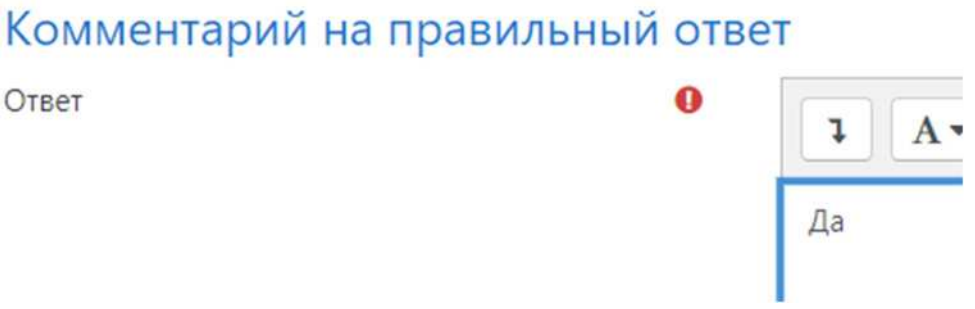

16. В разделе "Комментарий на неправильный ответ" в поле "Ответ" введите слово "Нет".

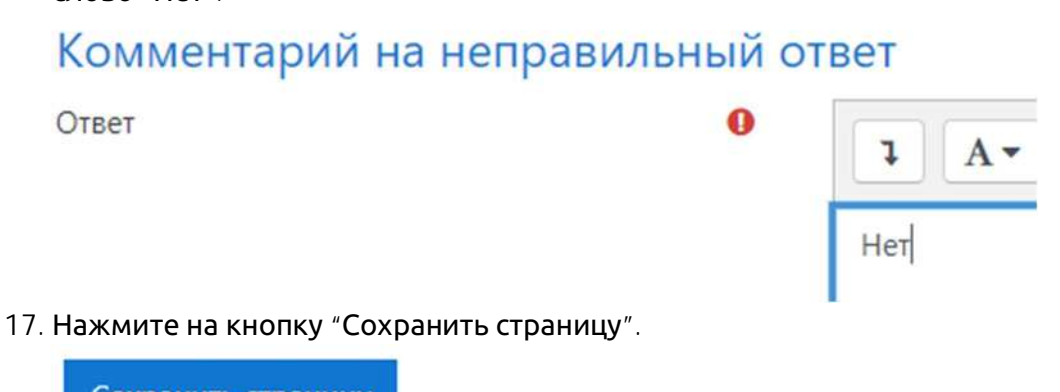

Сохранить страницу

18. В строке с названием вашей лекции нажмите на шестеренку.

| Теорема Пифагора | Список разделов | Текущая страница                       | I | • | 0 | Q | ۵ | Добавить н |
|------------------|-----------------|----------------------------------------|---|---|---|---|---|------------|
| Завершить        | Верно/неверно   | Следующая страница<br>Текущая страница | I | 0 | 6 | Q | Û | Добавить н |

19. Перейдите к разделу "Содержимое 1" и поле "Описание" вместо прочерка введите слово "Завершить".

# 20. Ниже в поле "Переход" нажмите на "Текущая страница" и выберите пункт "Завершить"

| Описание 🕕   | Завершить                                    |
|--------------|----------------------------------------------|
| Переход      | Текущая страница 🗢                           |
|              | Текущая страница                             |
| Содержимое 2 | Следующая страница                           |
| содержитос г | Предыдущая страница                          |
| Содержимое 3 | Страница непросмотренного вопроса из разлела |
| содержимое 5 | Страница случайного вопроса из раздела       |
| Concernance  | Случайное оглавление разделов                |
| содержимое 4 | Теорема Пифагора                             |
|              | Завершить                                    |
| Содержимое 5 |                                              |

21. Нажмите на кнопку "Сохранить страницу" внизу страницы.

Сохранить страницу

Пп. 13-21 целесообразно использовать только для контроля посещения лекции. Для контроля знаний используйте другие элементы, например, "Задание" или "Тест".

### Создание задания

1. В левом меню перейдите в нужный вам курс.

🖻 Матем. РРТ-17

2. Включите режим редактирования в правом верхнем углу, если он еще не включен.

Режим редактирования

3. В разделе с нужной темой нажмите кнопку "Добавить элемент или ресурс".

🕂 Теорема Пифагора 🖌

+ Добавить элемент или ресурс

Редактировать \*

4. Выберите значок "Задание".

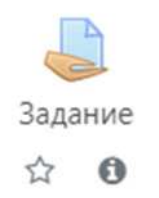

5. В поле "Название задания" введите название задания.

### 6. В поле "Описание" введите текст задания.

| Название задания | • Решение зада | ч             |           |             |               |      |       |     |
|------------------|----------------|---------------|-----------|-------------|---------------|------|-------|-----|
| Описание         | 1 A-           | B I I≡        |           | ۹           | \$            | ٢    |       | e   |
|                  | Задача 2. Исг  | юльзуя привед | ённые ниж | ке данные ( | о длинах<br>В | стор | он тр | eyr |
|                  |                | В             |           |             | Á             |      |       |     |
|                  |                | Λ             |           |             |               |      |       |     |
|                  | 75             | /             |           | 53          | 4             | 5    |       |     |

### 7. В разделе доступно введите требуемые сроки выполнения задания.

| Разрешить выполнение задания с        | 0 | 3 🕈  | September 🕈 | 2020 🕈  | 00 \$ | 00 ≎  | 🛗 🗹 Включить |
|---------------------------------------|---|------|-------------|---------|-------|-------|--------------|
| Последний срок сдачи                  | 0 | 10 🗢 | September 🗢 | 2020 🗢  | 00 ¢  | 00 \$ | 🛗 🗹 Включить |
| Запретить отправку с                  | 0 | 3 🕈  | September 🕈 | 2020 ¢  | 18 ¢  | 31 \$ | 🛗 🗆 Включить |
| Напомнить мне о завершении оценивания | 0 | 17 🗢 | September 🗢 | 2020 \$ | 00 ¢  | 00 \$ | 🛗 🗹 Включить |

8. В разделе "Типы представлений ответов" выберите форму сдачи задания. "Ответ в виде текста" - у студентов на странице задания будет текстовое поле, куда они должны будут ввести ответ. "Ответ в виде файла" студенты должны прикрепить файл к странице файл, например, документ или презентацию. Ограничение на размер прикрепляемого файла - 10 мегабайт.

### Типы представлений ответов

Типы представлений ответов

🗆 Ответ в виде текста 😮 🗹 Ответ в виде файла 🚱

- 9. При необходимости установите другие параметры.
- 10. Нажмите "Сохранить и показать" внизу страницы.

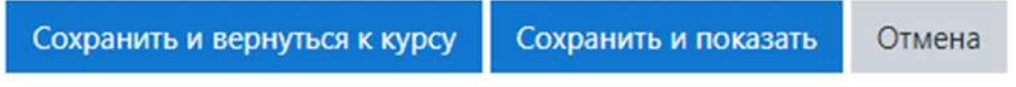

### Проверка задания

1. В левом меню перейдите в нужный вам курс.

```
🔁 Матем. РРТ-17
```

2. Нажмите на задание, которое нужно проверить.

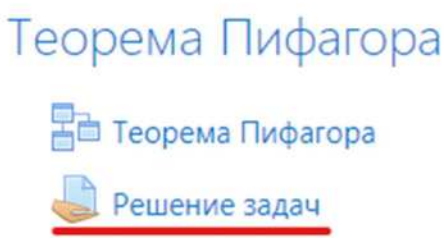

3. Нажмите на кнопку "Просмотр всех ответов"

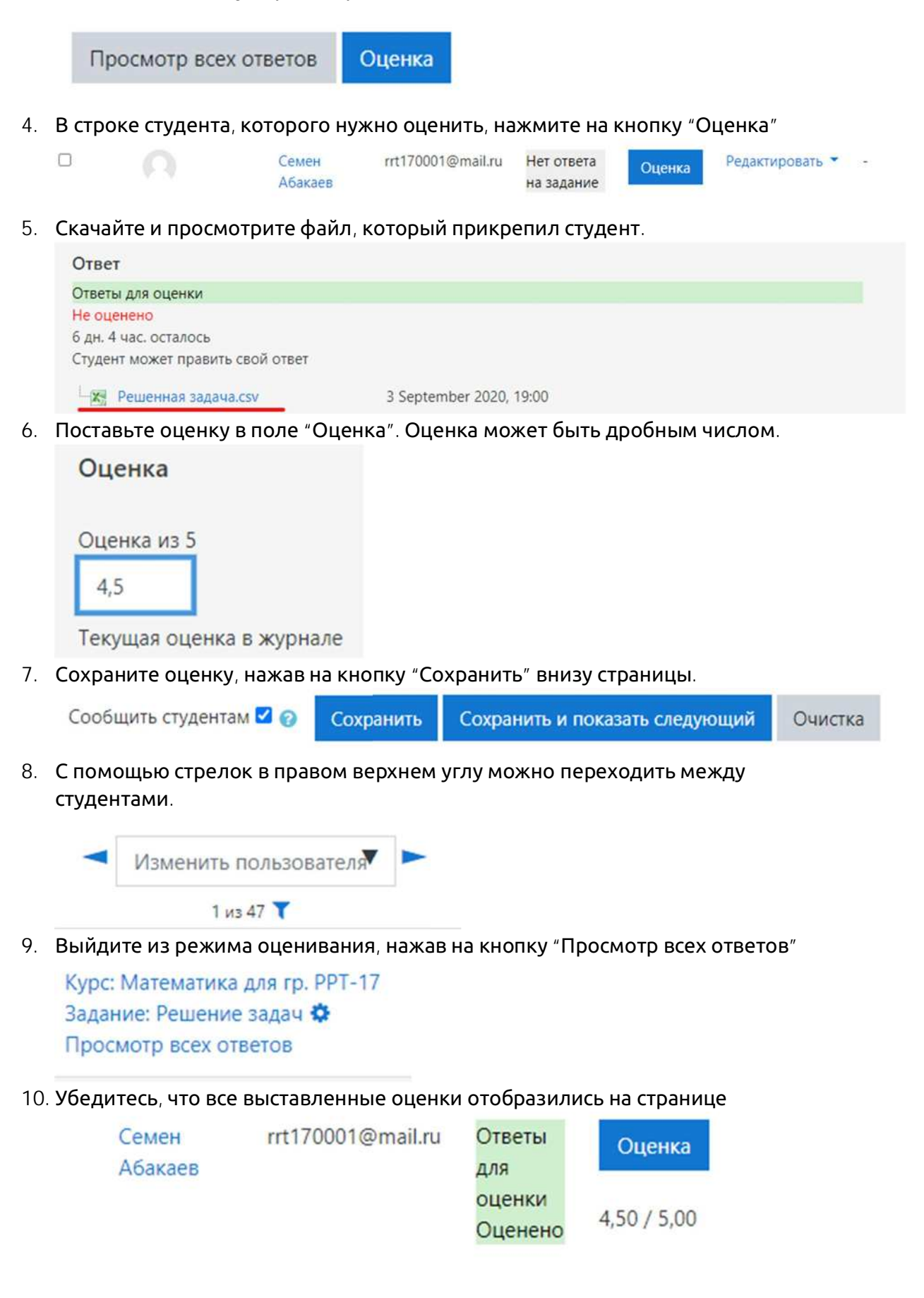

### Подготовка текстового файла с вопросами теста

1. Запустите программу "Блокнот" из меню "Пуск".

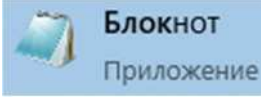

Для создания файла подходит только программа "Блокнот" или аналогичные ей. Программы Word, WordPad и т. п. не подходят.

2. Из приложения в конце этого документа скопируйте шаблон в окно блокнота.

```
Тезымянный – Блокнот
                                                                                                        ×
<u>Файл</u> Правка Фор<u>мат</u> <u>Вид</u> <u>С</u>правка
Вопрос с выбором одного правильного ответа. Здесь сам вопрос.
=Правильный вариант
~Неправильный вариант 1
~Неправильный вариант 2
~Неправильный вариант 3
}
Вопрос с выбором нескольких правильных ответа. Здесь сам вопрос.
~%-50%Неправильный вариант
~%30%Правильный вариант 1
~%30%Правильный вариант 2
~%40%Правильный вариант 3
}
Вопрос типа "истина/ложь". Эта фраза ложна {FALSE}
Вопрос типа "истина/ложь". Эта фраза истинна {T}
Вопрос со свободным вводом ответа {=правильный ответ =еще один вариант правильного ответа}
Вопрос на сопоставление
=Слово1 -> Слово1
=Слово2 -> Слово3
=Слово3 -> Слово3
}
{=правильное слово ~неправильное слово 1 ~неправильное слово 2} - вопрос с выбором пропущенного слова
Вопрос с числовым ответом. Допускается погрешность {=220:20}
Вопрос со свободным ответом {}
                                                           Стр 35, стлб 1 100% Windows (CRLF)
                                                                                                UTF-8
```

#### 3. Исправьте документ в соответствии с вашими вопросами

```
Тезымянный – Блокнот
                                                                                                              ×
<u>Ф</u>айл <u>П</u>равка Фор<u>м</u>ат <u>В</u>ид <u>С</u>правка
Какое устройство обрабатывает информацию?
=Процессор
~Память
~Плата
~Монитор
}
Какое устройство хранит информацию?
~Процессор
=Память
~Плата
~Монитор
}
Какое устройство выводит информацию?
~%-50%Процессор
~%30%Динамик
~%30%Принтер
~%40%Монитор
}
Процессор сделан из дерева. {FALSE}
Процессор сделан из кремния. {Т}
Сколько байт в килобайте? {=1024 =1000 =тысяча}
Сопоставьте устройство и его функцию.
=Процессор -> Обработка
=Память -> Хранение
=Монитор -> Отображение
}
                                                               Стр 42, стлб 22
                                                                                  100% Windows (CRLF)
                                                                                                         UTF-8
```

Будьте внимательны при внесении изменений в шаблон. С ошибкой даже в одном символе система не примет весь файл.

В шаблоне приведено по одному вопросу каждого типа. Копируйте нужный тип вопроса необходимое число раз. Ненужные типы вопросов удалите. Вопросы отделяются друг от друга пустой строкой. В вопросах с несколькими правильными ответами между знаками %%

необходимо указать процент правильности данного варианта. Число может быть не любое, а только из перечня ниже.

| 100%      | - |
|-----------|---|
| 90%       |   |
| 83,33333% |   |
| 80%       |   |
| 75%       |   |
| 70%       |   |
| 66,66667% |   |
| 60%       |   |
| 50%       |   |
| 40%       |   |
| 33,33333% |   |
| 30%       |   |
| 25%       |   |
| 20%       |   |
| 16,66667% |   |
| 14,28571% |   |
| 12,5%     |   |
| 11,11111% |   |
| 10%       |   |
| 5%        | - |

В сумме правильные ответы должны иметь 100%. Перед неправильными вариантами ставьте отрицательное число, иначе студент наберет максимальный балл просто выбрав все ответы.

4. После внесения необходимых изменений сохраните документ у себя на компьютере.

| c    | оздать            | CTRL+N       | цию? |
|------|-------------------|--------------|------|
| н    | овое окно         | CTRL+SHIFT+N |      |
| 0    | ткрыть            | CTRL+O       |      |
| C    | охранить          | CTRL+S       |      |
| C    | охранить как      | CTRL+SHIFT+S |      |
| П    | араметры страницы |              |      |
| П    | ечать             | CTRL+P       |      |
| В    | ыход              |              |      |
| Памя | ть                |              | _    |
| Плот | 3                 |              |      |

### Создание теста

1. Подготовьте текстовый файл с вопросами теста согласно инструкции выше.

2. В левом меню перейдите в нужный вам курс.

🖻 Матем. РРТ-17

3. Включите режим редактирования в правом верхнем углу, если он еще не включен.

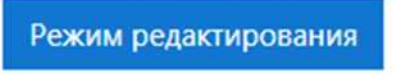

Количество попыток

Метод оценивания

4. В разделе с нужной темой нажмите кнопку "Добавить элемент или ресурс".

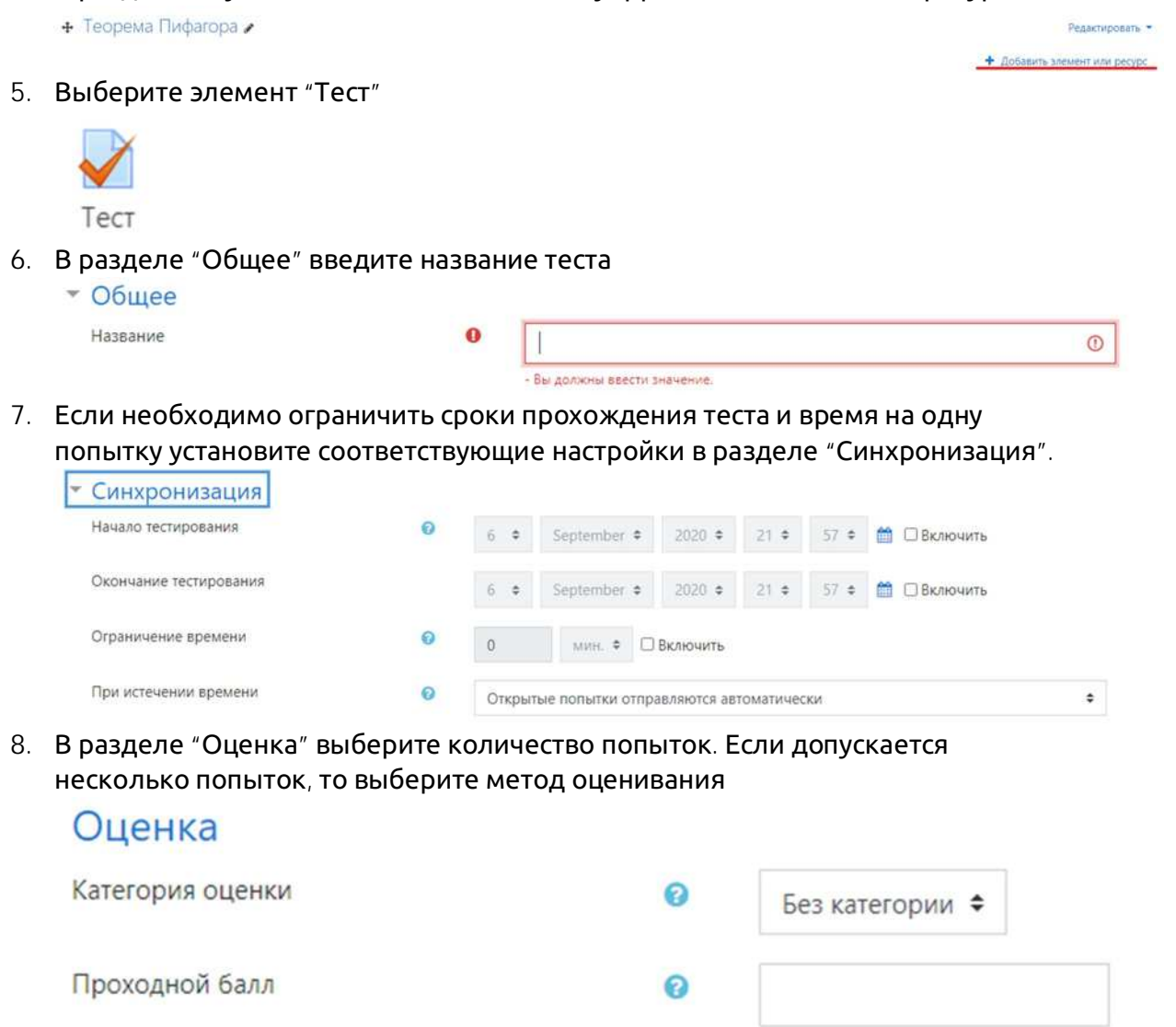

2

Высшая оценка

0

\$

9. В разделе "Расположение" выберите количество вопросов, которое будет отображаться на одной странице.

| С новой страницы                                                                                                |                                                                             | Кажды                               | й вопрос                               | \$               |
|----------------------------------------------------------------------------------------------------|-----------------------------------------------------------------------------|-------------------------------------|----------------------------------------|------------------|
| Показать больше<br>). В разделе "Свойства<br>вариантов ответа.<br>Свойства во                                   | вопроса″ можно уста<br>Проса                                                | ановить пара                        | метр перем                             | ешивания         |
|                                                                                                    |                                                                             | 0                                   |                                        |                  |
| Случайный порядон<br>1. В разделе "Настройн<br>завершения теста. М                                              | с ответов<br>ки просмотра″ выбер<br>южно снять все галоч                    | 🦁<br>ите что увиди<br>іки или остав | Да 🗢<br>1т студент по<br>вить только ' | осле<br>'Баллы", |
| Случайный порядон<br>В разделе "Настройн<br>завершения теста. М<br>чтобы студент увиде<br>Настройки просмотра о | с ответов<br>ки просмотра″ выбер<br>южно снять все галоч<br>ол свою оценку. | 🥑<br>ите что увиди<br>іки или остав | Да 🗢<br>ит студент по<br>вить только ' | осле<br>'Баллы", |

Последующие пункты необходимо выполнять, только если вы подготовили текстовый файл с вопросами из предыдущей инструкции

13. Нажмите на шестеренку в правом верхнем углу и выберите пункт "Импорт"

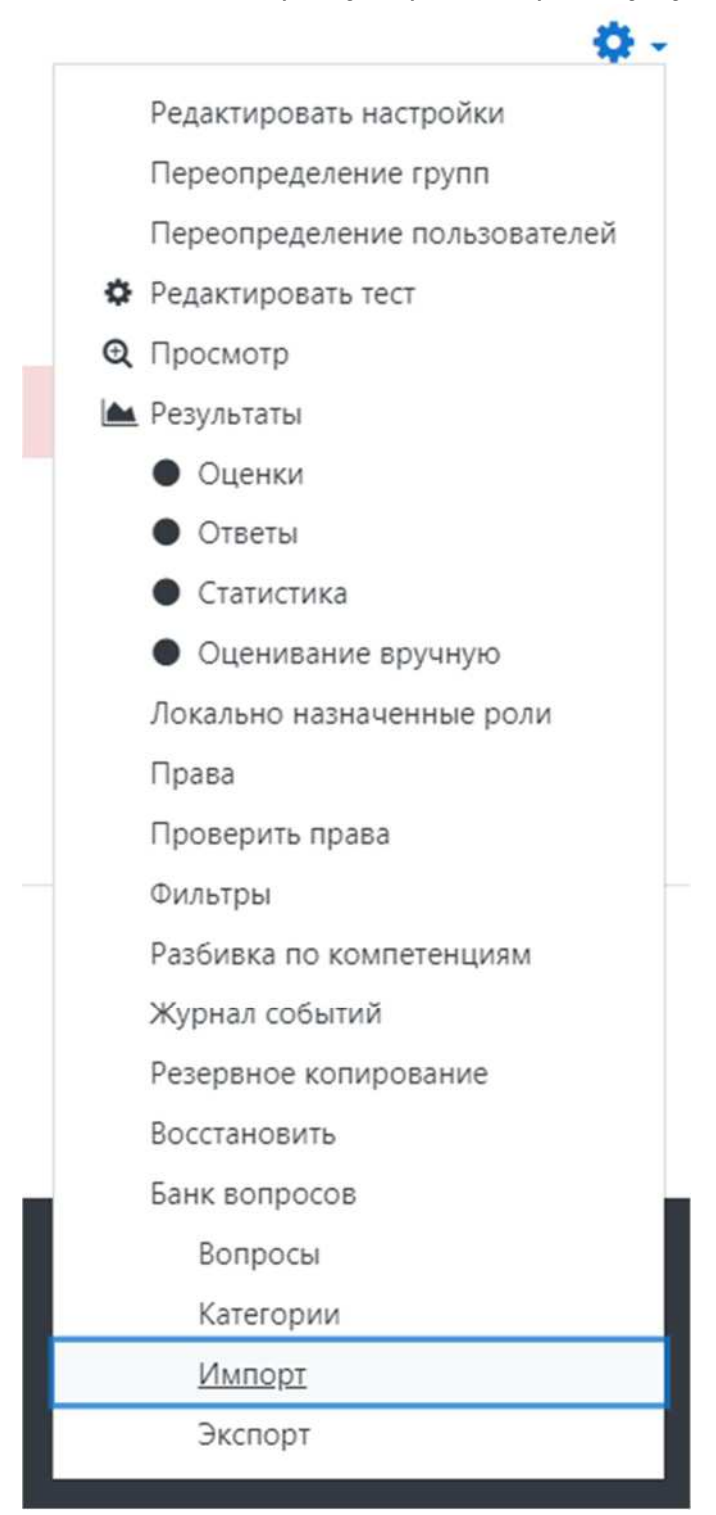

14. В разделе "Формат файла" выберите пункт "Формат GIFT"

### Формат файла

 «Вложенные ответы» (Cloze)
 Формат «Пропущенное слово»
 Формат Aiken
 Формат Blackboard
 Формат Examview
 Формат GIFT
 Формат Moodle XML
 Формат WebCT
 2

## 15. В разделе "Общее" выберите куда импортировать вопросы.

| Оощее                      |   |                                                                                                    |                                                                                                    |
|----------------------------|---|----------------------------------------------------------------------------------------------------|----------------------------------------------------------------------------------------------------|
| Категория для импорта      | 0 | По умолчанию для Курс 🔶                                                                                    |                                                                                                    |
| Сопоставление оценок       | Ø | Тест: Тест<br>По умолчанию для Тест<br>Курс: Матем. РРТ-17<br>Вопросы сохраненые на контекста «Тест: Тест» | фай                                                                                                    |
|                            |   | По умолчанию для Курс                                                                                      | - Internet                                                                                                    |
| Octavianuti da nnu auurkya | 0 |                                                                                                    | and the second second se |

"По умолчанию для тест" - вопросы будут видны только внутри этого теста. "По умолчанию для курс" - вопросы можно будет использовать в других тестах этого курса.

16. Нажмите на кнопку "Выберите файл".

## Импорт вопросов из файла

Импорт

0

| Выберите файл | Максим |
|---------------|--------|
| r             |        |
| 1             |        |
| 1             |        |
| 1             |        |

17. Нажмите на кнопку "Выберите файл".

# Выбор файла

| <b>fn</b> Файлы на сервере                |                              |
|-------------------------------------------|------------------------------|
| <b>fn</b> Недавно<br>использованные файлы | Вложение:                    |
| 🚵 Загрузить файл                          | Выберите файл Файл не выбран |
| 🏝 Загрузка файлов по<br>URL               | Сохранить как                |
| <b>m</b> Мои личные файлы                 |                              |

- 18. В открывшемся окне проводника найдите текстовый файл с вопросами, который вы сохранили.
- 19. Нажмите кнопку "Загрузить этот файл"

Вложение:

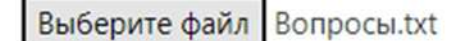

Сохранить как

Автор:

Преподаватель /

Выберите лицензию 🕝

Другая

Загрузить этот файл

20. Ваш файл должен отобразиться в окне. Нажмите кнопку "Импорт"

| Выберите файл | Максимальный размер для новых файлов: 10Мбайт |
|---------------|-----------------------------------------------|
| Вопросы.txt   |                                               |
| Импорт        |                                               |

21. Если в вашем файле нет ошибок, то вы вы увидете сообщение как на картинке. Нажмите кнопку "Продолжить"

Получение вопросов из импортируемого файла

Импортировано вопросов из файла - 10

Если в файле есть ошибки, то вы вы увидете сообщение как на картинке

При анализе файла импорта найдены ошибки. Ни один вопрос не был импортирован.

Нажмите кнопку продолжить, исправьте ошибки в файле и вернитесь к п. 13 текущей инструкции.

- 22. Нажмите кнопку "Продолжить"
- 23. Вернитесь в тест. Для этого перейдите в курс через левое меню

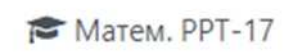

24. Зайдите в тест.

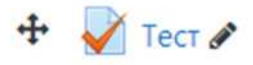

25. Нажмите кнопку "Редактировать тест"

Разрешено попыток: 2

Метод оценивания: Высшая оценка

Пока не добавлено ни одного вопроса

Редактировать тест

Вернуться к курсу

26. Справа нажмите кнопку "Добавить" и в открывшемся меню нажмите "из банка вопросов".

| Максимальная оценка | 5,00              | Сохранить         |  |
|---------------------|-------------------|-------------------|--|
|                     | Итс               | оговый балл: 0,00 |  |
|                     | Пе                | ремешать 👩        |  |
|                     |                   | Добавить 🝷        |  |
| +                   | новый в           | опрос             |  |
| +                   | из банка вопросов |                   |  |
| +                   | случайн           | ый вопрос         |  |

27. В разделе "Выберите категорию" выберите пункт, в который вы до этого импортировали вопросы. Если в категории есть вопросы, то в скобках

#### указывается их количество.

| Выберите категорию:                          | По умолчанию для Курс 🗢                                                 |  |
|----------------------------------------------|-------------------------------------------------------------------------|--|
| Категория по умолчан<br>Фильтры тегов не при | Тест: Тест<br>Верхний уровень для Тест<br>По умолчанию для Тест (10)    |  |
| Фильтр по тегам                              | Курс: Матем. PPT-17<br>Верхний уровень для Математика для гр. PPT-17    |  |
| Параметры поиска 👻                           | Вопросы, сохраненые из контекста «Тест: Тест».<br>По умолчанию для Курс |  |

28. Отметьте вопросы, который необходимо добавить в тест. Если нужно добавить все вопросы, то нажмите на самый верхний квадратик.

Добавить в конец вопрос из банк

Выберите категорию:

По умолчанин

Категория по умолчанию для общих во

Фильтры тегов не применялись

Фильтр по тегам... 🔻

Параметры поиска 🔻

🗹 Также отображать вопросы, находяш

Пакже отображать старые вопросы

▼Тип Вопрос

- + И Напишите сочинение Напи
- 🕂 🗹 📰 Сопоставьте устройство и е
- 🕂 🗹 🗄 \_\_\_\_ наука о контактах \_\_\_
- 🕂 🗹 🗄 Какое устройство выводит
- 🕂 🗹 🗄 Какое устройство обрабаты
- 🕂 🗹 🗄 Какое устройство хранит ин
- 🕂 🗹 💾 Сколько вольт в розетке? 🤇
- + Сколько байт в килобайте?
- + 🗹 Процессор сделан из дерев
- 🕂 🗹 🚥 Процессор сделан из кремн

29. Нажмите на кнопку "Добавить выбранные вопросы в тест"

Добавить выбранные вопросы в тест

30. Вопросы можно создавать и вручную без текстового файла. Для этого в п. 13 вместо шестеренки нажмите кнопку "Редактировать тест". Затем справа кнопку "Добавить" и в меню выберите пункт "Новый вопрос". Это проще технически, но дольше по времени, особенно если вопросов много.

### Создание теста из случайных вопросов

- 1. Выполните пункты 1-25 предыдущей инструкции.
- 2. Нажмите кнопку "Добавить" и в открывшемся меню выберите пункт "случайный вопрос".

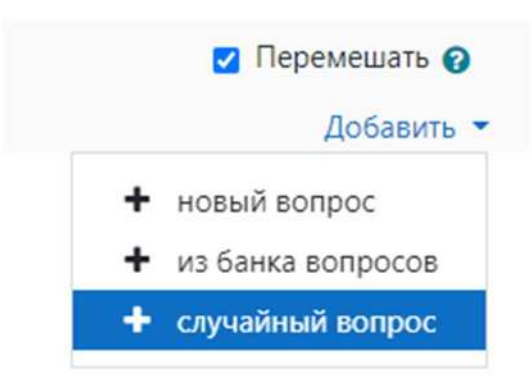

3. Выберите категорию, в которой находятся ваши вопросы.

| Категория                | По умолчанию для ТВЦ (32) 🗘                                                                |
|--------------------------|--------------------------------------------------------------------------------------------|
|                          | Тест: ПМ.05.04 Экзаменационный тест                                                        |
|                          | Верхний уровень для ПМ.05.04 Экзаменационный тест<br>По умолчанию для Экзаменационный тест |
| Теги 💡                   | Курс: ТВЦ                                                                                  |
|                          | Верхний уровень для Техник вычислительного центра для гр РРТ-17                            |
|                          | По умолчанию для ТВЦ (32)                                                                  |
|                          | Категория: Роман Жмакин                                                                    |
|                          | Верхний уровень для Роман Жмакин                                                           |
| Количество случайных     | По умолчанию для Роман Жмакин                                                              |
| вопросов                 | Система                                                                                    |
| -                        | Верхний уровень для Система                                                                |
| Вопросы, соответствующие | По умолчанию для Система                                                                   |

4. В разделе "Количество случайных вопросов" выберите количество вопросов, которое должно войти в тест.

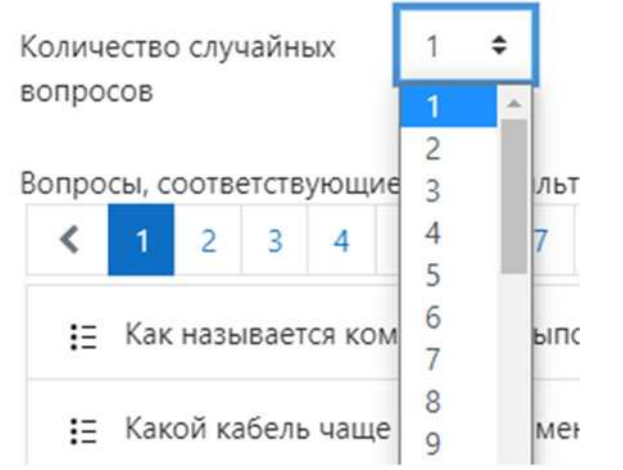

5. Внизу страницы нажмите кнопку "Добавить случайный вопрос".

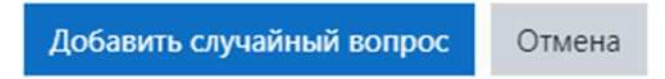

6. Убедитесь, что на странице отобразилось нужное количество вопросов.

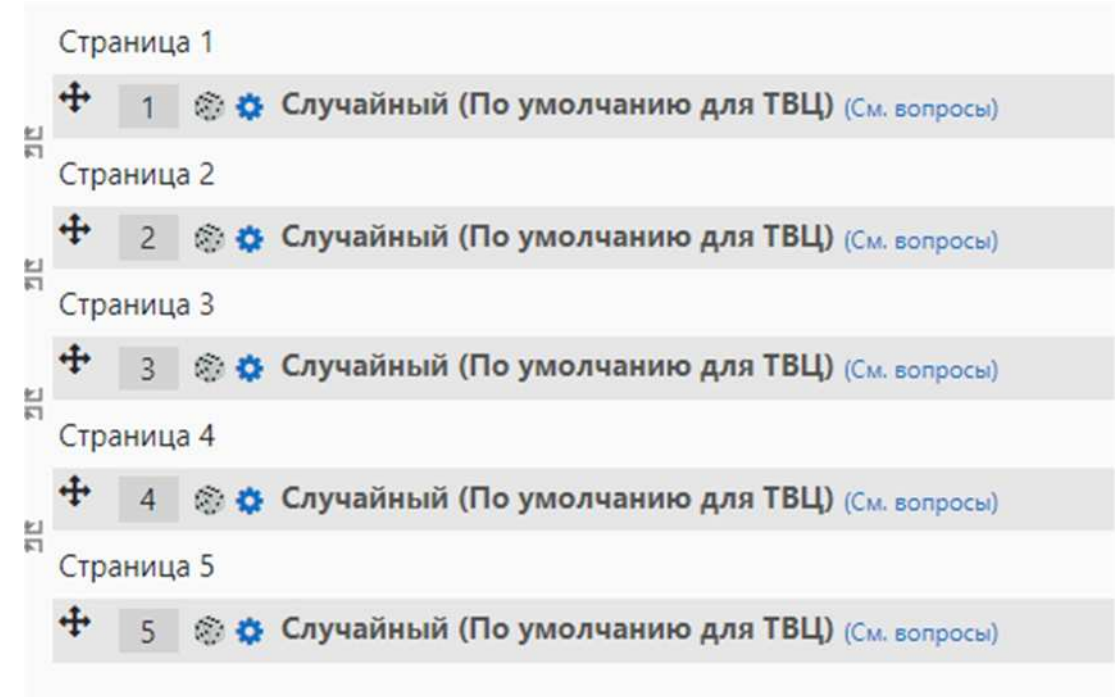

### Журнал оценок

1. В левом меню перейдите в нужный вам курс.

🔁 Матем. РРТ-17

2. Нажмите на кнопку "Оценки"

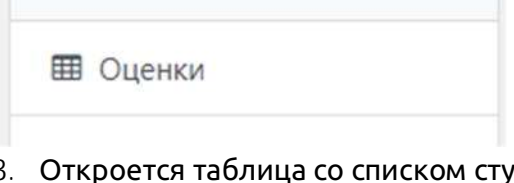

3. Откроется таблица со списком студентов. Каждому оцениваемому элементу курса соответствует одна колонка в таблице. В последней колонке отображается среднее арифметическое за все оцененные элементы курса. Если студент не имеет оценки за какой-либо элемент курса, то в соответствующем поле будет стоять прочерк. Прочерк не участвует в подсчете среднего арифметического. Например, на картинке ниже выполнено только одно задание из трех, но средняя оценка - 4,50.

|                 |          |                         | Математика для гр. РРТ-17 |                     |            |                               |
|-----------------|----------|-------------------------|---------------------------|---------------------|------------|-------------------------------|
| Имя / Фамилия 📤 |          | Адрес электронной почты | 🖭 Теорема Пифагора 🗢 🖋    | 👃 Решение задач 🗢 🖋 | 👔 Тест 🗢 🖋 | ∑ Итоговая оценка за курс 🗢 🖋 |
| Семен Абакаев   | ⊞ /      | rrt170001@mail.ru       | -Q                        | 4,50                | -Q         | 4,50                          |
| Семён Абакаев   |          | student0522@example.com | -Q                        | -                   | -Q         |                               |
| Андрей Аксенов  | <b>.</b> | rrt170002@mail.ru       | -Q                        | -                   | -ପ୍        | -                             |
| Андрей Аксенов  | ⊞ /      | student0523@example.com | -Q                        | -                   | -Q         | 4                             |

### Копирование элементов одного курса в другой

1. В левом меню перейдите в курс (новый), в который надо скопировать материалы (из старого).

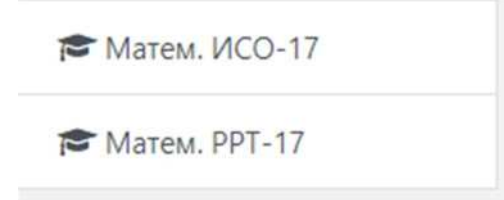

2. Нажмите на шестеренку в правом верхнем углу и выберите пункт "Импорт"

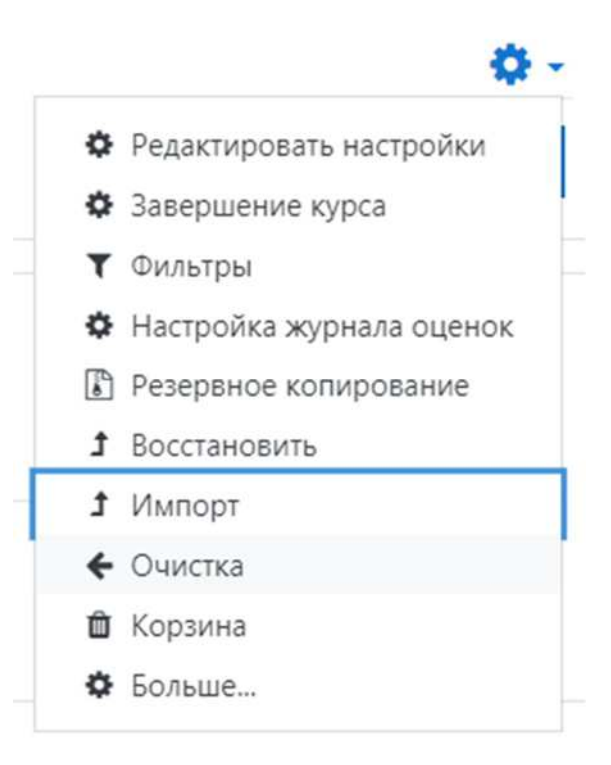

3. На открывшейся странице отметьте старый курс, из которого надо скопировать материалы и нажмите кнопку "Продолжить"

| Всего кур | сов: 2                 |                           |
|-----------|------------------------|---------------------------|
|           | Краткое название курса | Полное название курса     |
| 0         | Матем. ИСО-17          | Математика для гр. ИСО-17 |
| Ø         | Матем. РРТ-17          | Математика для гр. РРТ-17 |
|           | Найти                  |                           |
| Продол    | жить                   |                           |

4. На следующей странице нажмите кнопку "Продолжить".

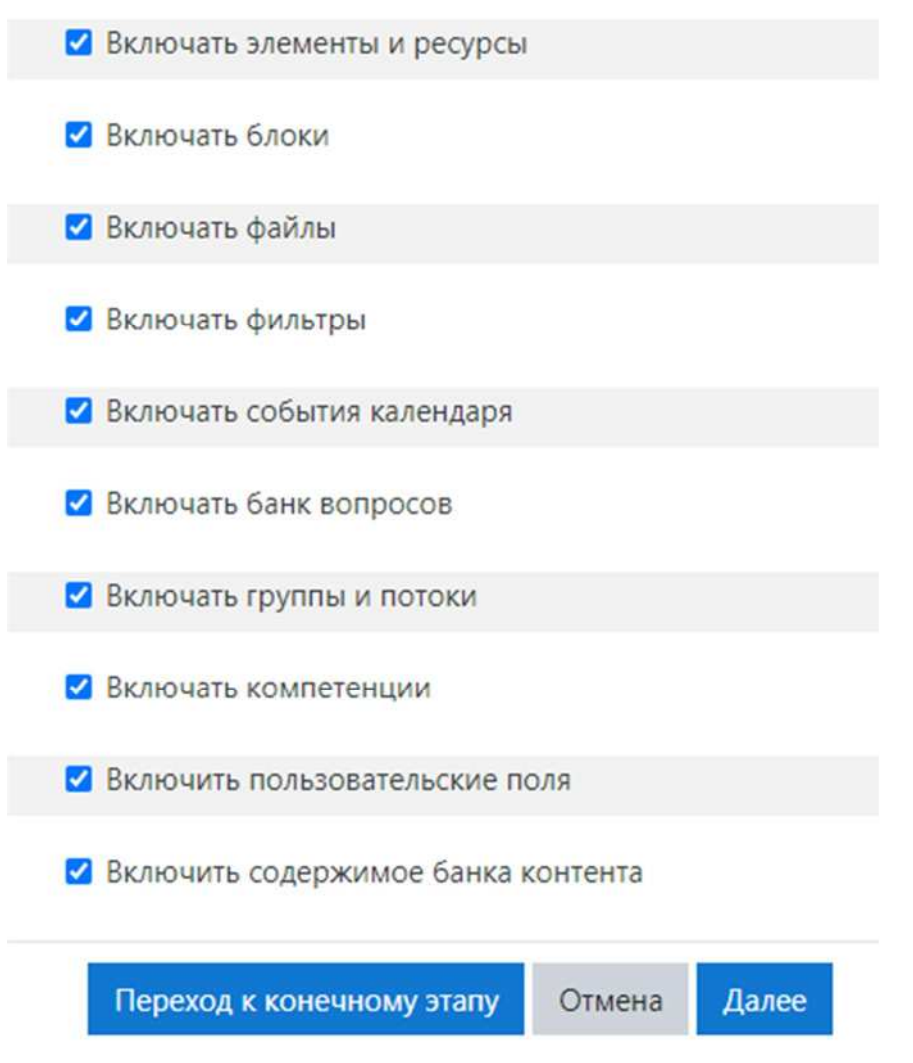

5. На следующей странице снимите галочки с тех элементов, которые копировать не нужно и нажмите "Далее".

Обычно галочки всегда снимаются с пунктов "Общее" и "Объявления"

| 🗆 Общее              |       |        |       |  |
|----------------------|-------|--------|-------|--|
| 💿 Объявления 🔁       |       |        |       |  |
| 🗹 Теорема Пифагора   |       |        |       |  |
| 🗌 Теорема Пифагора 🎦 |       |        |       |  |
| 🗹 Решение задач      |       |        |       |  |
| 🗆 Tect 🖉             |       |        |       |  |
| 🗹 Тема 2             |       |        |       |  |
| 🛛 Страница 🚞         |       |        |       |  |
| 🗆 Тема З             |       |        |       |  |
| 🗆 Тема 4             |       |        |       |  |
|                      | Назад | Отмена | Далее |  |

6. Убедитесь, что напротив копируемых элементов стоят зеленые галочки и нажмите кнопку "Выполнить импорт".

| Теорема Пифагора   | * |       |        |             |       |
|--------------------|---|-------|--------|-------------|-------|
| Теорема Пифагора ᡖ | × |       |        |             |       |
| Решение задач 🔔    | ~ |       |        |             |       |
| Тест 📝             | × |       |        |             |       |
| Тема 2             | ~ |       |        |             |       |
| Страница 🎦         | ~ |       |        |             |       |
| Тема 3             | × |       |        |             |       |
| Тема 4             | × |       |        |             |       |
|                    |   | Назад | Отмена | Выполнить и | мпорт |

7. Дождитесь завершения импорта и нажмите кнопку "Продолжить".

Импорт завершен. Нажмите «Продолжить» для возвращения к курсу.

Продолжить

8. Откроется страница нового курса с скопированными элементами. Названия тем при этом могут не скопироваться.

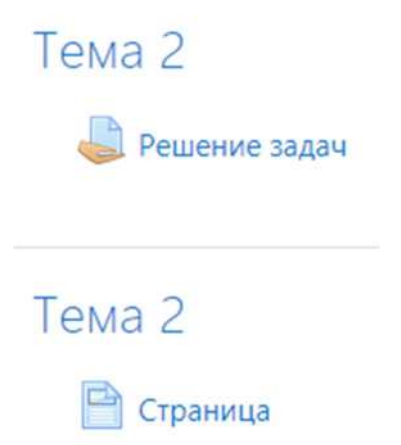

9. При необходимости перейдите в режим редактирования и разместите элементы в нужном порядке, используя стрелки рядом с названием элемента.

| 🕂 Тема 2 🖋          |
|---------------------|
| 🕂 🤳 Решение задач 🖋 |
| 🕂 📄 Страница 🖋      |
| 🕂 Тема 2 🌶          |
| 🕂 📄 Страница 🖋      |

### Очистка курса от лишних файлов

В процессе работы студенты загружают файлы в качестве ответов на задания. Большое количество файлов занимает место на сервере и замедляет его работу. Поэтому рекомендуется своевременно удалять файлы, которые больше не нужны. Возможны четыре сценария:

- 1. Удаление конкретного файла
- 2. Удаление всех файлов из одного задания.
- 3. Удаление всех файлов из курса.
- 4. Полная очистка курса.

В первых трех случаях удаление файлов не приведет к удалению оценок за них, оценки сохранятся. Но если в задании есть неоцененные ответы, то перед очисткой оцените их, иначе после удаления файлов оценивать будет уже нечего.

В четвертом случае происходит полная очистка курса. Удаляется вся деятельность студентов в курсе: их ответы, результаты тестов, сообщения, оценки и т. д. Вся ваша деятельность (лекции, задания, вопросы и т. д.) сохраняется. После полной очистки курс выглядит как только что созданный.

Ниже приведены инструкции по работе со всеми четырьмя вариантами.

### Удаление конкретного файла

- 1. Перейдите в задание из которого нужно удалить файл.
  - Стойки и монтажные единицы
    - 🕈 📲 Теоретический материал 🖋
    - 🕂 실 Расчет количества стоек 🖋
- 2. Нажмите на кнопку "Просмотр всех ответов".

| Просмотр всех ответов | Оценка |
|-----------------------|--------|
|-----------------------|--------|

3. В строке с ответом студента нажмите кнопку "Редактировать" и выберите пункт "Удалить ответ". Если ответ оценен, то оценка сохранится.

| s0432@example.com | Отправлено<br>для<br>оценивания<br>Оценено | Оценка Редактировать -<br>Обновить оценки<br>Запретить изменять ответ | Friday, 16<br>October<br>2020, 00:23 | IMG_2020101   | 6_002211.jpg<br>16 October 2020, 00:23<br>6_002216.jpg<br>16 October 2020, 00:23 | <ul> <li>Комментарии</li> <li>(0)</li> </ul> | Sunday, 18<br>October<br>2020, 14:10 |
|-------------------|--------------------------------------------|-----------------------------------------------------------------------|--------------------------------------|---------------|----------------------------------------------------------------------------------|----------------------------------------------|--------------------------------------|
| c0422@avample.com | Отправлено<br>для                          | Редактировать ответ                                                   | Monday, 19<br>October                | IMG 2020101   | 0 125510 inc                                                                     |                                              | Thursday                             |
| so435@example.com |                                            | Удалить ответ                                                         |                                      | H ING_2020101 | 19 October 2020, 12:56                                                           | Комментарии                                  | 22 October                           |
|                   | оценивания<br>Оценено                      | Разрешить продление                                                   | 2020, 12:56                          | IMG_2020101   | 9_125525.jpg<br>19 October 2020, 12:56                                           | (0)                                          | 2020, 18:28                          |

4. Нажмите кнопку "Продолжить" и подтвердите удаление ответа.

| Подтвердить                                   |                       |            |
|-----------------------------------------------|-----------------------|------------|
| Вы уверены, что хотите удалить о<br>студентом | твет на задание, пред | ставленный |
|                                               | Продолжить            | Отмена     |

5. Ответ удален.

### Удаление всех файлов из одного задания

- 1. Перейдите в задание, из которого нужно удалить файлы.
  - Стойки и монтажные единицы
    - Теоретический материал 
       Расчет количества стоек
- 2. Убедитесь, что в поле "Требуют оценки" стоит ноль. Если есть ответы, которые требуют оценки, то оцените их, потому что после удаления ответ исчезнет.

| Скрыто от студентов  | Нет                             |
|----------------------|---------------------------------|
| Участники            | 24                              |
| Ответы               | 12                              |
| Требуют оценки       | 0                               |
| Последний срок сдачи | Saturday, 3 October 2020, 00:00 |
| Оставшееся время     | Задание сдано                   |

3. Нажмите на кнопку "Просмотр всех ответов".

Просмотр всех ответов

4. Внизу страницы в разделе "Опции" выберите "Заданий на странице" - "Все" и "Фильтр" - "Без фильтра".

## Опции

| Заданий на странице | Bce ◆       |    |
|---------------------|-------------|----|
| Фильтр              | Без фильтра | \$ |

5. Вверху странице поставьте галочку под словом "Выбрать".

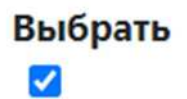

6. Внизу страницы в меню выберите пункт "Удалить ответ" и нажмите кнопку "Применить".

| С выбранными | Удалить ответ 🗢          | Применить |  |  |  |
|--------------|--------------------------|-----------|--|--|--|
|              | Заблокировать ответы     |           |  |  |  |
|              | Разблокировать ответы    |           |  |  |  |
| 2            | Скачать выбранные ответы |           |  |  |  |
| Опции        | Удалить ответ            |           |  |  |  |
|              | Разрешить продление      |           |  |  |  |

7. Все ответы, отправленные студентами будут удалены.

### Удаление всех файлов из курса

5.

- 1. Перейдите в курс, в котором нужно удалить все файлы.
- 2. В курсе не должно быть не оцененных заданий. Если они есть, то оцените их, потому что после очистки ответы исчезнут.
- 3. На странице курса в правом верхнем углу нажмите шестеренку и выберите пункт "Очистка".

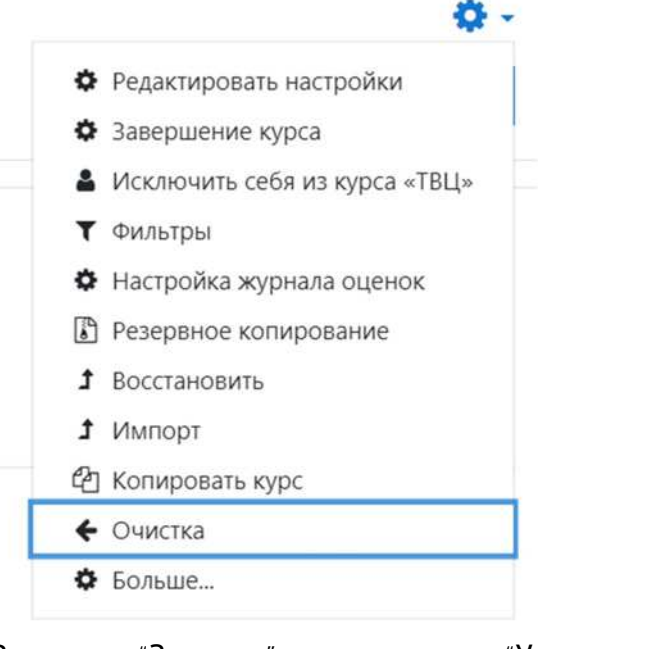

4. В разделе "Задания" отметьте пункт "Удалить все ответы".

|   | Очистка курса   | Выбрать значение по умолчанию | Убрать выделение      | Отмена     |
|---|-----------------|-------------------------------|-----------------------|------------|
| ŀ | ажмите кнопку " | Очистка курса″                |                       |            |
|   |                 | 🗌 Удалить вс                  | е переопределения гру | חר         |
|   |                 | 🗌 Удалить вс                  | е переопределения пол | ьзователей |
|   |                 | 🗹 Удалить вс                  | е ответы              |            |
|   | • Задания       |                               |                       |            |

### 6. Дождитесь завершения очистки и нажмите кнопку "Продолжить".

| Компонент | Задача             | Состояние |
|-----------|--------------------|-----------|
| Задания   | Удалить все ответы | OK        |
| Задания   | Удалить все ответы | ОК        |
| Задания   | Удалить все ответы | ОК        |
| Задания   | Удалить все ответы | ОК        |
| Задания   | Удалить все ответы | ОК        |
|           |                    |           |

Продолжить

7. Все ответы на все задания в курсе удалены.

### Полная очистка курса

Полная очистка курса выполняется по предыдущей инструкции "Удаление всех файлов из курса" с одним отличием: на шаге 4 отметьте не один пункт, а все

### пункты в каждом разделе:

| еопределения пользователей |
|----------------------------|
|                            |
| еопределения групп         |
|                            |
| бщения                     |
| нки                        |
| и форума                   |
|                            |
|                            |
| ытки пройти лекцию         |
| еопределения пользователей |
| еопределения групп         |
|                            |
| ытки прохождения теста     |
| еопределения пользователей |
| еопределения групп         |
|                            |

Приложение. Шаблон текстового файла для создания вопросов теста.

1. Откройте текстовый редактор "Блокнот".

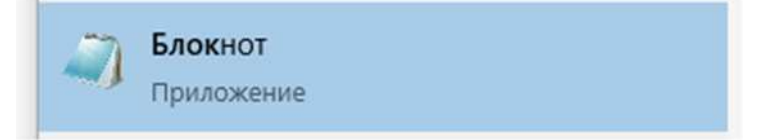

2. Скопируйте в Блокнот шаблон теста, приведенный в конце.

| Тезымянный – Блокнот                                                                                                    |                     |           |                | $(-1)^{-1}$ |   | × |
|----------------------------------------------------------------------------------------------------|---------------------|-----------|----------------|-------------|---|---|
| Файл Правка Формат Вид Справка                                                                                                    |                     |           |                |             |   |   |
| Вопрос с выбором одного правильного ответа. Здесь сам вопрос.<br>{<br>=Правильный вариант<br>~Неправильный вариант 1<br>~Неправильный вариант 2<br>~Неправильный вариант 3<br>}<br>Вопрос с выбором нескольких правильных ответа. Здесь сам вопри<br>{<br>~%-50%Неправильный вариант<br>~%30%Правильный вариант 1<br>~%30%Правильный вариант 2<br>~%40%Правильный вариант 3 | DC.                 |           |                |             |   | ^ |
| }                                                                                                    |                     |           |                |             |   |   |
| Вопрос типа "истина/ложь". Эта фраза ложна {FALSE}                                                                                                    |                     |           |                |             |   |   |
| Вопрос типа "истина/ложь". Эта фраза истинна {T}                                                                                                    |                     |           |                |             |   |   |
| Вопрос со свободным вводом ответа {=правильный ответ =еще один                                                                                                    | н вариант правильно | ого ответ | a}             |             |   |   |
| Вопрос на сопоставление                                                                                                    |                     |           |                |             |   | ~ |
| C                                                                                                    |                     |           |                |             |   | > |
|                                                                                                    | Стр 35, стлб 1      | 100%      | Windows (CRLF) | UTF         | 8 |   |

- 3. Исправить шаблон в соответствии с вашими вопросами.
- 4. Сохраните файл. Нажмите "Файл" и выберите пункт меню "Сохранить".

| <u>Ф</u> айл  | Правка    | Формат     | Вид          | <u>С</u> правка |   |
|---------------|-----------|------------|--------------|-----------------|---|
| C             | оздать    |            |              | CTRL+N          | F |
| н             | овое окно |            |              | CTRL+SHIFT+N    |   |
| 0             | ткрыть    |            |              | CTRL+O          |   |
| C             | охранить  |            |              | CTRL+S          |   |
| Сохранить как |           |            | CTRL+SHIFT+S |                 |   |
| П             | араметрь  | і страниць | 4            |                 |   |
| П             | ечать     |            |              | CTRL+P          | × |
| В             | ыход      |            |              |                 |   |

5. В окне сохранения выберите путь сохранения, введите имя файла и убедитесь, что выбрана кодировка "UTF-8".

| in the second                     |                              |                  |                 |        | Rec - | -  |
|-----------------------------------|------------------------------|------------------|-----------------|--------|-------|----|
| рядочить • повая                  | nanka                        |                  |                 |        | H== . | 1. |
| Локальный дис ^                   | Имя                          | Дата изменения   | Тип             | Размер |       |    |
| Этот компьютер                    | Adobe                        | 09.10.2020 21:07 | Папка с файлами |        |       |    |
| Видео                             | Audacity                     | 31.08.2020 16:46 | Папка с файлами |        |       |    |
| Локументы                         | Blackmagic Design            | 14.08.2020 16:27 | Папка с файлами |        |       |    |
| 22000000                          | Corel                        | 26.08.2020 16:29 | Папка с файлами |        |       |    |
| Загрузки                          | DxO PhotoLab 3 logs          | 05.09.2020 9:50  | Папка с файлами |        |       |    |
| Изображения                       | Fusion 360                   | 14.08.2020 11:35 | Папка с файлами |        |       |    |
| Музыка                            | MPC-HC Capture               | 26.08.2020 20:11 | Папка с файлами |        |       |    |
| 📕 Объемные объ                    | My Games                     | 20.08.2020 18:05 | Папка с файлами |        |       |    |
| Рабочий стол                      | OpenSCAD                     | 27.09.2020 15:02 | Папка с файлами |        |       |    |
| . Локальный дис                   | Opera                        | 16.09.2020 21:06 | Папка с файлами |        |       |    |
| <ul> <li>Докальный дис</li> </ul> | R-TT                         | 29.08.2020 14:48 | Папка с файлами |        |       |    |
|                                   | Настраиваемые шаблоны Office | 18.08.2020 17:52 | Папка с файлами |        |       |    |
| и Локальный дис                   |                              |                  |                 |        |       |    |
|                                   |                              |                  |                 |        |       |    |
| <u>И</u> мя файла: Тест.txt       |                              |                  |                 |        |       |    |
| Тип файла: Текстов                | ые документы (*.txt)         |                  |                 |        |       |    |

Вопрос с выбором одного правильного ответа. Здесь сам вопрос.

```
{
```

=Правильный вариант

~Неправильный вариант 1

~Неправильный вариант 2

~Неправильный вариант 3

}

Вопрос с выбором нескольких правильных ответа. Здесь сам вопрос.

```
{
```

~%-50%Неправильный вариант

~%30%Правильный вариант 1

```
~%30%Правильный вариант 2
```

```
~%40%Правильный вариант 3
```

```
}
```

Вопрос типа "истина/ложь". Эта фраза ложна {FALSE}

Вопрос типа "истина/ложь". Эта фраза истинна {T}

Вопрос со свободным вводом ответа {=правильный ответ =еще один вариант правильного ответа}

```
Вопрос на сопоставление
{
=Слово1 -> Слово1
=Слово2 -> Слово3
=Слово3 -> Слово3
}
```

{=правильное слово ~неправильное слово 1 ~неправильное слово 2} - вопрос с выбором пропущенного слова. Студент выбирает чем заполнить пропуск из вариантов в фигурных скобках

Вопрос с числовым ответом. Допускается погрешность, которая указывается через двоеточие. {=220:20}

Вопрос со свободным ответом. Проверяется преподавателем вручную {}